# DRIFTSÆTTELSESVEJLEDNING DRP RUMPANEL

#### INDLEDNING

Denne vejledning beskriver menustrukturen i DRP fra software DRP 1.7.0. og vejleder ved idriftsættelse af skærmvisningsmuligheder.

## FORUDSÆTNINGER

DRP er tilsluttet kommunikationsnetværket (CAN).

Node-ID til DRP og Node-ID til de enheder, der skal styres (Slave-ID), er sat, se kommentarer i menustrukturen under rubrikken <Kommunikation>.

## LOGIN

For adgang til menustrukturen for at foretage indstillinger kræves login på DRP via tastaturet med koden [0819] (adgangsniveau 3). Login-funktionen åbnes ved at holde <Skift skærm> nede, se panelgrafikken nedenfor. Koden indtastes tal for tal med <Pil op/ned> efterfulgt af <Bekræft>.

## NAVIGATION I HOVEDMENUSTRUKTUREN

Efter login vises hovedmenuen. Ønsket menupunkt i hovedmenuen vælges via <Pil op/ned> efterfulgt af <Bekræft>. Gå tilbage i menustrukturen ved at trykke på <Skift skærm>.

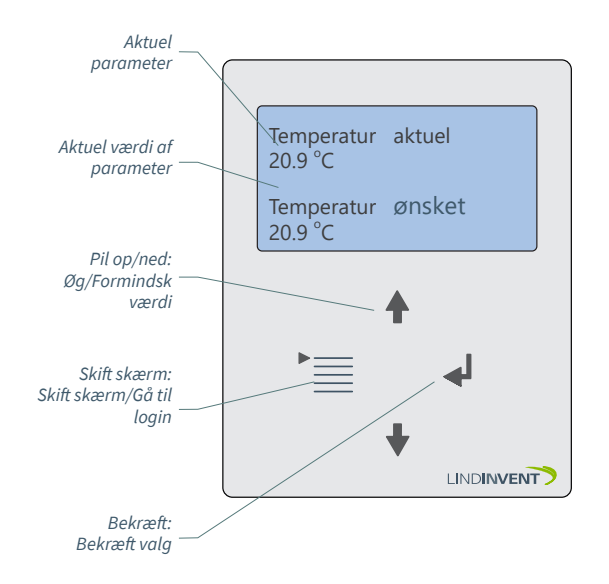

DRP i skærmvisningstilstand "Temp/Temperaturkontrol" hvor brugeren kan se den aktuelle værdi og justere sætpunktværdien for rumtemperaturen.

## NAVIGATION I SKÆRMSTRUKTUREN

DRP indstilles ved idriftsættelse til at vise en eller flere skærme/præsentationer. Brugere kan, uden login, skifte mellem tilgængelige skærme ved at trykke på <Skift skærm>.

#### Eksempler på skærme i DRP

Startskærm og eventuelle yderligere skærme vises i DRP uden forudgående login. Tilgængelige skærme bestemmes ved idriftsættelse ved at variablen visningsrækkefølge får en værdi forskellig fra 0.

## Eksempel\_1: Skærm "Temp/Tempkontrol"

- Viser aktuel temperatur og giver mulighed for midlertidigt at indstille ønsket temperatur.

| Temperatur<br>20.9 °C | aktuel                                             |
|-----------------------|----------------------------------------------------|
| Temperatur            | ønsket                                             |
| <21.6 °C> <           | Kan justeres inden for en angivet forskydning. $>$ |

#### Eksempel\_2: Skærm "Temperatur/CO2"

- Viser aktuel temperatur og aktuelt kuldioxidindhold.

| Temperatur<br>20.9 °C       |  |
|-----------------------------|--|
| Kuldioxidindhold<br>670 ppm |  |

#### Eksempel\_3: Skærm "Udluftning" - Giver mulighed for at aktivere udluftning.

Udluftning

<Status>

Status = <Et heltal> mellem 5 og 60, der angiver det antal minutter, udluftningsfunktionen er aktiveret.

eller Status = "Deaktiveret"; Når tiden for udluftning er sat til nul (0) minutter.

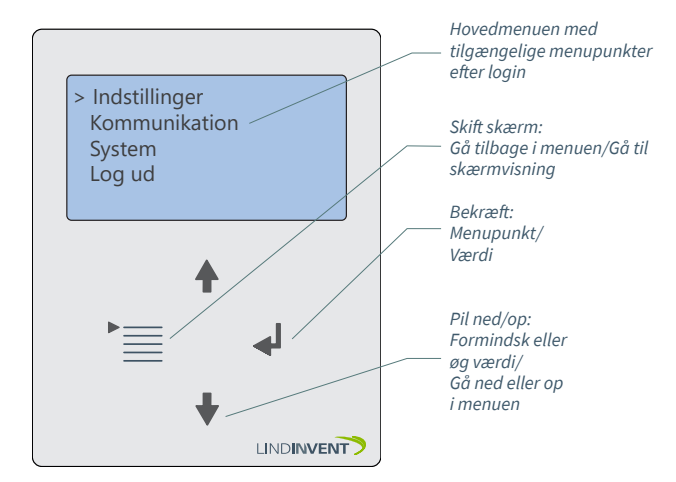

DRP efter login.

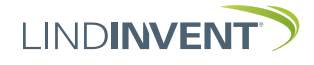

## PRÆSENTATION AF VARIABLE

I rækkefølge som overskrifterne præsenteres i hovedmenuen til styreenheden.

| Weny   | Visas i display                  | Kommentar [Defaultvärde]                      |
|--------|----------------------------------|-----------------------------------------------|
| / Insi | Inställningar<br>Skärmar (Not 1) | Rubrik_1 (Huvudmeny)<br>Aktivering av skärmar |
| täl    | Temp/CO2/Vädring                 |                                               |
| lnii   | Temp/tempkontroll                | Skärmbild                                     |
| ngc    | Visningsordning (Not 2)          | [0 = Visas ej]; >1 = Visas efter 1            |
| Ϋ́     | Tempkontroll                     |                                               |
|        | Visningsordning (Not 2)          |                                               |
|        | Temp/koldioxid                   |                                               |
|        | Visningsordning (Not 2)          |                                               |
|        | Koldioxid                        |                                               |
|        | Visningsordning (Not 2)          |                                               |
|        | Vädring                          |                                               |
|        | Visningsordning (Not 2)          |                                               |
|        | Tempkontroll/vädring             |                                               |
|        | Visningsordning (Not 2)          |                                               |
|        | Temp/vädring                     |                                               |
|        | Visningsordning (Not 2)          |                                               |
|        | Difftryck                        | Skärmbild "Visa aktuellt flöde"               |
|        | En DPL                           | et van het de mense het die teerden           |
|        | VISNINgSOrdning (Not 2)          | Skarmblid "Visa aktuelit tryck"               |
|        | Vicningcordning (uses)           |                                               |
|        | Flödesbalansering                | [60]: ställbar i minutor                      |
|        | Visningsordning (Not 2)          |                                               |
|        | Flöde                            | [2 oC]: ställbar i steg om hela grader        |
|        | Visningsordning (Not 2)          | [180]: ställbar i minuter                     |
|        | Tryck                            | L 2)                                          |
|        | Visningsordning (Not 2)          |                                               |
|        | Vädring (Not 3)                  |                                               |
|        | Max duration                     |                                               |
|        | Tempkontroll)                    |                                               |
|        | Max förskjutning (Not 4)         |                                               |
| ¥      | Duration förskjutning (Not 5)    |                                               |
| Me     | –<br>Kommunikation               | Rubrik_2 (Huvudmeny)                          |
| Ŷ      | Nod-id                           | 1 - 239; Får ej sättas till 0; [24]           |
| X      | Slav-id (Not 6)                  | -                                             |
| m      | Intervall 1 start                |                                               |
| т      | Intervall 1 slut                 |                                               |
| ini.   | Intervall 2 start                |                                               |
| kat    |                                  |                                               |
| ior    | Intervall 2 stut                 |                                               |
| _      | Intervall 3 start                |                                               |
| V      | Intervall 3 slut                 |                                               |
| >      | -                                |                                               |
| len    | Kommunikation                    | Rubrik_3 (Huvudmeny)                          |
| Y      | Firmware                         | Statuce Alducal minic and a series            |
| SYS    | FITTIWATE_DRP                    | Status: Aktuell mjukVaruVersion               |
| ter    | Reset (Not /)                    | Återställer till defaultvärden                |
| - π    |                                  | Avslutar huvudmeny DRP                        |
| ¥      |                                  |                                               |

Præsentationen af menuen i DRP afsluttet.

## NOTATER

- Notat 1: Under menupunkt "Skærme" findes tilgængelige skærme.
- Notat 2: Tildel ønsket skærmvisningsrækkefølge; skal flere skærme være tilgængelige, så nummerer disse efter ønsket visningsrækkefølge i forhold til skærmen med visningsrækkefølge 1.
- Notat 3: Udluftning kan indstilles i intervaller af 5 minutter op til i alt 60 minutter.
- Notat 4: Værdien af parameteren <Max forskydning> angiver inden for hvilket interval brugeren kan ændre rumtemperaturens sætpunkt. Indstilles i trin af hele grader. Funktionen er kun tilgængelig i skærme, der tillader temperaturkontrol. Bemærk: Sørg for, at alle tilsluttede noder har samme temperatur-sætpunkt at gå ud fra. Noderne bør desuden indgå i samme reguleringszone.
- Notat 5: En værdi i minutter, der angiver, efter hvilken tid den midlertidigt justerede sætpunktværdi vender tilbage til den oprindelige sætpunktværdi. Bemærk: Hvis værdien er sat til <0 minutter>, vil den justerede sætpunktværdi ikke vende tilbage. Den justerede sætpunktværdi vil gælde, indtil en ny justeret værdi er angivet via <Pil op/ Pil ned> på DRP.
- Notat 6: Slave-ID svarer til Node-ID for de enkelte enheder, der er knyttet til den aktuelle DRP. Enheden, der er angivet under <Interval 1 start>, er den enhed, der leverer faktisk værdi til DRP.
- Notat 7: Menupunktet Reset medfører genstart med udlogning; indstillede værdier bevares.
- Notat 8: Menupunktet Fabriksindstilling medfører udlogning samt at alle indstillinger nulstilles til fabriksindstillinger.
- Notat 9: Menupunktet Log ud medfører direkte udlogning. An givne værdier bevares.

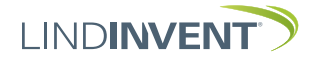